# **Gid Inisyasyon Rapid**

# Anrejistre yon favori/makè paj nan yon navigatè Desktop

Kreye yon favori oubyen makè paj pou ede ou fasilman jwenn Pòtay EVV a ak sit entènèt Tempus FI EVV a. Etap sa yo kapab varye lejèman selon navigatè wap itilize a, men yon gid jeneral sou kijan pou anrejistre yon favori:

| 11 II II II II II                      |                  |             |
|----------------------------------------|------------------|-------------|
| ttps://ucp.hhaexchange.com/l           | ogin             |             |
| ← → C i i ucp.hhaexchange.com/login    |                  | e 🖈 🖬 🗯 🖬 😡 |
|                                        |                  |             |
|                                        | * HHAeXchange    |             |
| Log in to your<br>HHAeXchange account. | Email            |             |
|                                        | Password         |             |
| •                                      | tog In           |             |
| •                                      | Forgot Password? |             |
|                                        |                  |             |
|                                        |                  |             |
|                                        |                  |             |
|                                        |                  |             |

## Etap 2 - Aksede ak Opsyon Makè Paj la

## Pou Google Chrome:

2

 Klike sou ikòn zetwal la nan ba adrès la. Li pral vin ble, sa vle di paj la vin tounen yon makè paj.

#### Pou Mozilla Firefox:

• Klike sou ikòn zetwal la nan ba adrès la. Li pral vin jòn, sa vle di paj la vin tounen yon makè paj.

## Pou Microsoft Edge:

• Klike sou ikòn zetwal la nan ba adrès la. Li pral vin blan ak yon souliyman ble, sa vle di paj la vin tounen yon makè paj.

| ÷ | $\rightarrow$ | С | e ucp.hhaexchange.com/login            | 🧾 🖄 🖉 🖉 🖉                                                                                    |
|---|---------------|---|----------------------------------------|----------------------------------------------------------------------------------------------|
|   |               | _ | Log in to your<br>HHAeXchange account. | Bookmark added<br>Norse Service Potal<br>Fider My Bookmarks<br>Mere Dove Renover<br>Password |
|   |               |   |                                        | Log In<br>Forgot Password?                                                                   |

## Pou Safari:

- Klike sou bouton Share (Pataje) a (bwat ki gen yon flèch ladan li a) anwo ba a.
- Seleksyone Add Bookmark (Ajoute Makè Paj) nan meni meni dewoulan an.
- Chwazi kote w vle anrejistre makè paj la epi klike sou Add (Ajoute).

| 1 Tab        |                | Add this page to: |                  |  |
|--------------|----------------|-------------------|------------------|--|
| lected Links |                | Bookmarks         |                  |  |
| Reading List | /              | Services Portal   |                  |  |
|              |                | Description       | Cancel           |  |
|              |                |                   | Je               |  |
|              | Log in to your |                   |                  |  |
|              | HHAeXchange    |                   | Email            |  |
|              | account        |                   |                  |  |
|              | account.       |                   | Password         |  |
|              | •              |                   |                  |  |
|              |                | •                 | Log In           |  |
|              |                |                   | Forgot Password? |  |
|              |                |                   |                  |  |

# Etap 3 - Modifye Makè Paj (Opsyonèl)

3

Nan pifò navigatè, yon dyalòg makè paj pral parèt apre ou klike sou ikòn zetwal la oswa itilize rakousi klavye a. Ou kapab modifye non makè paj la epi chwazi yon dosye pou anrejistre li ladan. Kèk navigatè pèmèt tou pou ajoute etikèt oswa mo kle pou yon pi bon òganizasyon.

| Log in to your                                                                   | X HHAeXchange    | Name Services Fortal<br>Folder My Bookmarks<br>More Done Remove |
|----------------------------------------------------------------------------------|------------------|-----------------------------------------------------------------|
| HHAeXchange account.                                                             | Email            | <u>*</u> ۲                                                      |
| •                                                                                | Password         | Bookmark added                                                  |
|                                                                                  | Log In           | Name Services Portal                                            |
| •                                                                                | Forgot Password? | Folder My Bookmarks 👻                                           |
| 0                                                                                |                  | More Done Remove                                                |
|                                                                                  |                  |                                                                 |
|                                                                                  |                  |                                                                 |
| Español   ± 文   50 ▼<br>© 2023 HHAeXchange<br>Privacy Policy Cartering of Use Ca |                  |                                                                 |

Klike sou bouton **Done** (Fini) a oswa peze Enter (Antre) pou anrejistre makè paj la.

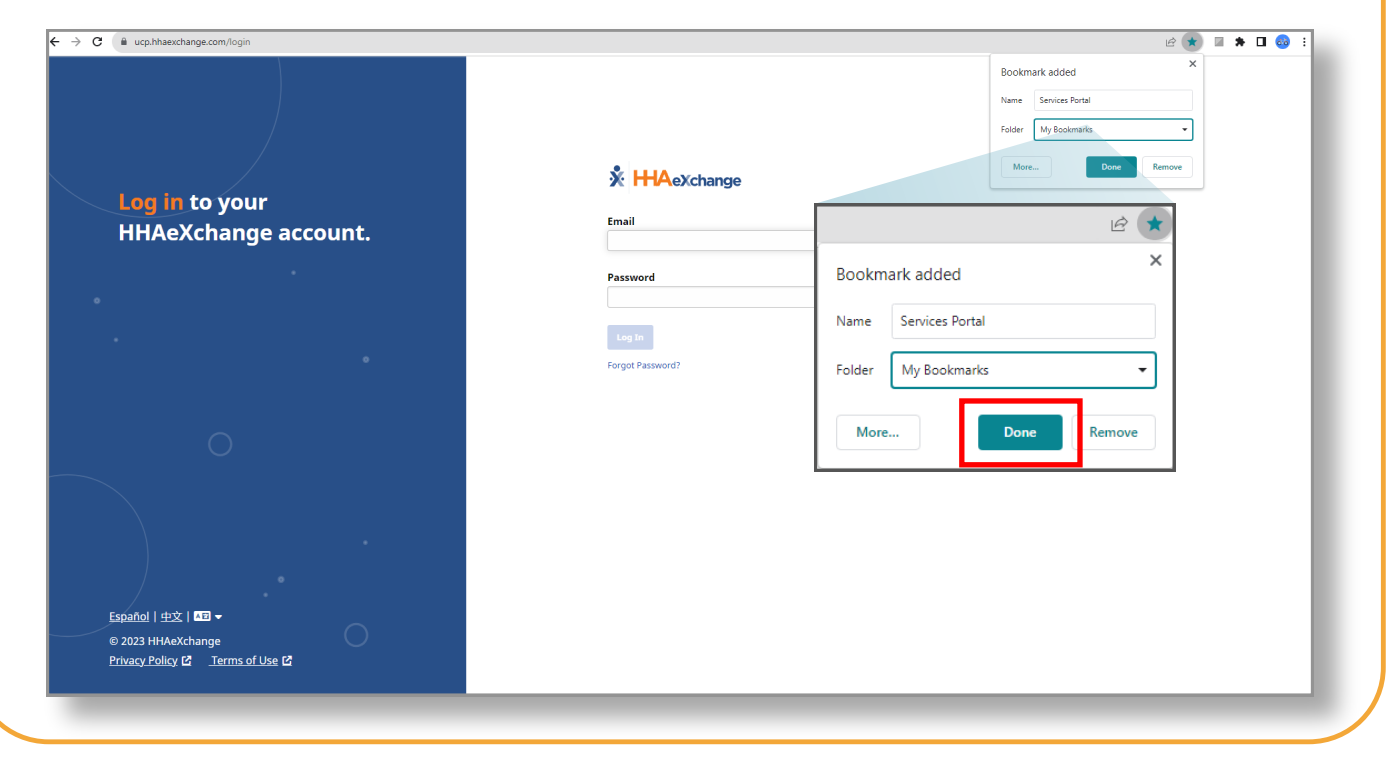

## Etap 5 - Aksede ak Makè Paj Anrejistre yo

5

Pou aksede ak makè paj anrejistre yo, pifò navigatè gen yon meni oswa ba zouti makè paj oswa favori. Souvan ou kapab jwenn li tou pre anwo fenèt navigatè a. Lè w klike sou meni sa, li pral moutre makè paj anrejistre ou yo, sa kap pèmèt ou pa kouri rapidman sit entènèt prefere ou yo.

| kmark this tab             | Ctrl+D                   | ∠ ★ New tab New vindow New lncognito window History Downloads                                                                                                    | *                   | Ctrl+<br>Ctrl+<br>Ctrl+Shift+l                                                                                                    | і<br>г<br>ч                            |                                                            | Bookmark this tab<br>Bookmark all tabs<br>Show bookmarks bar<br>Biostmark manager<br>Import biostmarks and settings | Ctrl+D<br>Ctrl+Shift+D<br>Ctrl+Shift+B<br>Ctrl+Shift+O | New window<br>New Incognito windi<br>History<br>Downloads<br>Bookmarks<br>Google Password Ma<br>Extensions<br>Zoom<br>Print<br>Cast | ow<br>inager New<br>– 100% | Ctrl+S            |
|----------------------------|--------------------------|----------------------------------------------------------------------------------------------------|---------------------|----------------------------------------------------------------------------------------------------|----------------------------------------|------------------------------------------------------------|----------------------------------------------------------------------------------------------------|--------------------------------------------------------|----------------------------------------------------------------------------------------------------|----------------------------|-------------------|
| kmark this tab             | Ctrl+D                   | Image: Constraint of the second second se | *                   | Ctrl+<br>Ctrl+<br>Ctrl+Shift+                                                                                                    | :<br>r<br>v                            |                                                            | Bookmark this tab<br>Bookmark all tabs<br>Show bookmarks bar<br>Bookmark manager<br>Import bookmarks and settings   | Ctrl+D<br>Ctrl+Shift+D<br>Ctrl+Shift+8<br>Ctrl+Shift+O | History<br>Downloads<br>Bookmarks<br>Google Password Ma<br>Extensions<br>Zoom<br>Print<br>Cast                                      | nager New<br>- 100%        | 3                 |
| kmark this tab             | Ctrl+D                   | Image: Weight of the second second | *                   | Ctrl+<br>Ctrl+<br>Ctrl+Shift+                                                                                                    | •••••••••••••••••••••••••••••••••••••• |                                                            | Bookmark this tab<br>Bookmark all tabs<br>Show bookmarks bar<br>Bookmark manager<br>Import bookmarks and settings   | Ctrl+Shift+D<br>Ctrl+Shift+B<br>Ctrl+Shift+O           | Google Password Ma<br>Extensions<br>Zoom<br>Print<br>Cast                                                                           | nager New                  |                   |
| kmark this tab             | Ctrl+D                   | New tab<br>New window<br>New Incognito window<br>History<br>Downloads                                                                                                    |                     | Ctrl+<br>Ctrl+ <br>Ctrl+Shift+                                                                                                    |                                        |                                                            | Show bookmarks bar     Bookmark manager     Import bookmarks and settings                                           | Ctrl+Shift+B<br>Ctrl+Shift+O                           | Zoom<br>Print<br>Cast                                                                                                    | - 100%                     | +                 |
| kmark this tab             | Ctrl+D                   | History<br>Downloads                                                                                                    |                     |                                                                                                    |                                        |                                                            |                                                                                                    |                                                        |                                                                                                    |                            |                   |
| kmark this tab             | Ctrl+D                   |                                                                                                    |                     | Ctrl+                                                                                                    | ŗ                                      |                                                            | ge Services Portai                                                                                                  |                                                        | Find<br>More tools<br>Edit                                                                                                    | Cut                        | Сору              |
| kmark all tabs C           | trl+Shift+D              | Bookmarks<br>Google Password Manag                                                                                                    | er Nev              | w.                                                                                                    | •                                      |                                                            |                                                                                                    |                                                        | Settings<br>Help<br>Exit                                                                                                    |                            |                   |
| w bookmarks bar C          | Ctrl+Shift+B             | Extensions                                                                                                    | - 100%              | 6 + 5                                                                                                    |                                        |                                                            |                                                                                                    |                                                        |                                                                                                    |                            |                   |
| ort bookmarks and settings | uri+shiit+0              | Print                                                                                                    |                     | Ctrl+                                                                                                    |                                        |                                                            |                                                                                                    |                                                        |                                                                                                    |                            |                   |
| vices Portal               |                          | Cast<br>Find<br>More tools                                                                                                    |                     | Ctrl+                                                                                                    | F                                      |                                                            |                                                                                                    |                                                        |                                                                                                    |                            |                   |
|                            |                          | Edit<br>Settings                                                                                                    | Cut                 | Copy Pa                                                                                                    | te                                     |                                                            |                                                                                                    |                                                        |                                                                                                    |                            |                   |
|                            |                          | Exit                                                                                                    |                     |                                                                                                    |                                        |                                                            |                                                                                                    |                                                        |                                                                                                    |                            |                   |
|                            |                          |                                                                                                    |                     |                                                                                                    |                                        |                                                            |                                                                                                    |                                                        |                                                                                                    |                            |                   |
| w<br>via                   | e Construction of Use 12 | e<br>forms of Use C                                                                                                    | e e temms of Use C2 | e e terms of Use [2] teokmarks bar tribular tribular trib | e e e e e e e e e e e e e e e e e e e  | e e ferms of Use [2] bookmarks bar Ctrl+Shift+B Extensions | e e ferms of Use (2)                                                                                                | e Terms of Use C2                                      | e<br>re Sectors of Use [2]                                                                                                    | e<br>terms of Use C1       | e terms of Use C2 |

Anba zouti makè paj ou a aktive, ou pral kapab wè makè paj anrejistre w yo anwo ekran w la.

| ervices Portal                                  |                     |                            |  |
|-------------------------------------------------|---------------------|----------------------------|--|
|                                                 |                     |                            |  |
| $\langle \cdot \rangle \rightarrow 0$           | C 🔒 ucp.hhaexchange | e.com/login                |  |
| Log 🕺 Services P                                | Portal              | change                     |  |
| нн                                              |                     |                            |  |
|                                                 |                     |                            |  |
|                                                 |                     |                            |  |
|                                                 | ۰                   | Log In<br>Forgot Password? |  |
|                                                 |                     |                            |  |
|                                                 |                     |                            |  |
|                                                 |                     |                            |  |
|                                                 |                     |                            |  |
|                                                 | •                   |                            |  |
| Español   中文   🔤 🗸                              |                     |                            |  |
| © 2023 HHAeXchange<br>Privacy Policy 🗗 Terms of |                     |                            |  |
|                                                 |                     |                            |  |

**Sonje** etap egzat sa yo kapab diferan lejèman selon vèsyon navigatè wap itilize a. Si wap itilize yon navigatè ki pa mansyone la, pwosesis la ta sipoze menm jan an.

Ou kapab anrejistre yon favori oubyen makè paj nan Pòtay EVV a kounye a.